# Table des matières

| TABLE DES MATIERES         | 1  |
|----------------------------|----|
|                            |    |
| INSTALLATION PROFTP        | 2  |
| ANALYSE DE TRAME           | 6  |
| MySQL                      | 6  |
| INSTALLATION DE KEEPALIVED | 13 |

#### Avant-Propos

Un serveur FTP permet de stocker des fichiers, des répertoires et de mettre ceux-ci à la disposition des clients. Deux catégories de clients sont à considérer : les utilisateurs authentifiés avec noms et mots de passe d'une part et les anonymes d'autre part. Les utilisateurs ont le droit de déposer et de charger des fichiers à partir de leur répertoire personnel sur le serveur. Les anonymes ne peuvent que charger des documents du serveur vers leurs machines.

ProFTP utilise une syntaxe similaire à celle d'Apache permettant ainsi d'homogénéiser les fichiers de configurations.

E6:

Elaboration de documents relatifs à la production et à la fourniture de services

- A1.1.1 , Analyse du cahier des charges d'un service à produire
- A1.2.4 , Détermination des tests nécessaires à la validation d'un service
- A1.3.4, Déploiement d'un service
- A4.1.9, Rédaction d'une documentation technique

#### Installation ProFTP

Pour installer ProFTP, il suffit de taper la commande suivante :

root@debian8:∼# apt install proftpd

Lors de l'installation, on va nous poser une question, il faut répondre Indépendamment :

| Out | il de configuration des paquets                                                                                                    |
|-----|----------------------------------------------------------------------------------------------------|
|     | ProFTPD configuration<br>ProFTPD peut être lancé soit en tant que service depuis inetd, soit<br>comme un serveur indépendant. Chaque méthode a ses avantages. Pour<br>quelques connexions par jour, il est suggéré de lancer ProFTPD depuis<br>inetd afin de préserver les ressources du système. |
|     | Au contraire, avec un trafic plus important, il est recommandé<br>d'exécuter ProFTPD indépendamment pour éviter de démarrer un nouveau<br>processus pour chaque connexion entrante.                                                                                                    |
|     | Lancement de proftpd :                                                                                                    |
|     | Depuis inetd<br><mark>Indépendamment</mark>                                                                                                    |
|     |                                                                                                    |
|     |                                                                                                    |

Attention, tous les utilisateurs se connectant sur le serveur ProFTP doivent exister réellement sur le système (avec un UID)

Maintenant il faut créer et modifier le fichier de conf de proftpd qui est dans /etc/proftpd/proftpd.conf

Il faut décommenter certaines lignes, et voici ce que cela donne :

DATE :30/9/16

PROFTPD

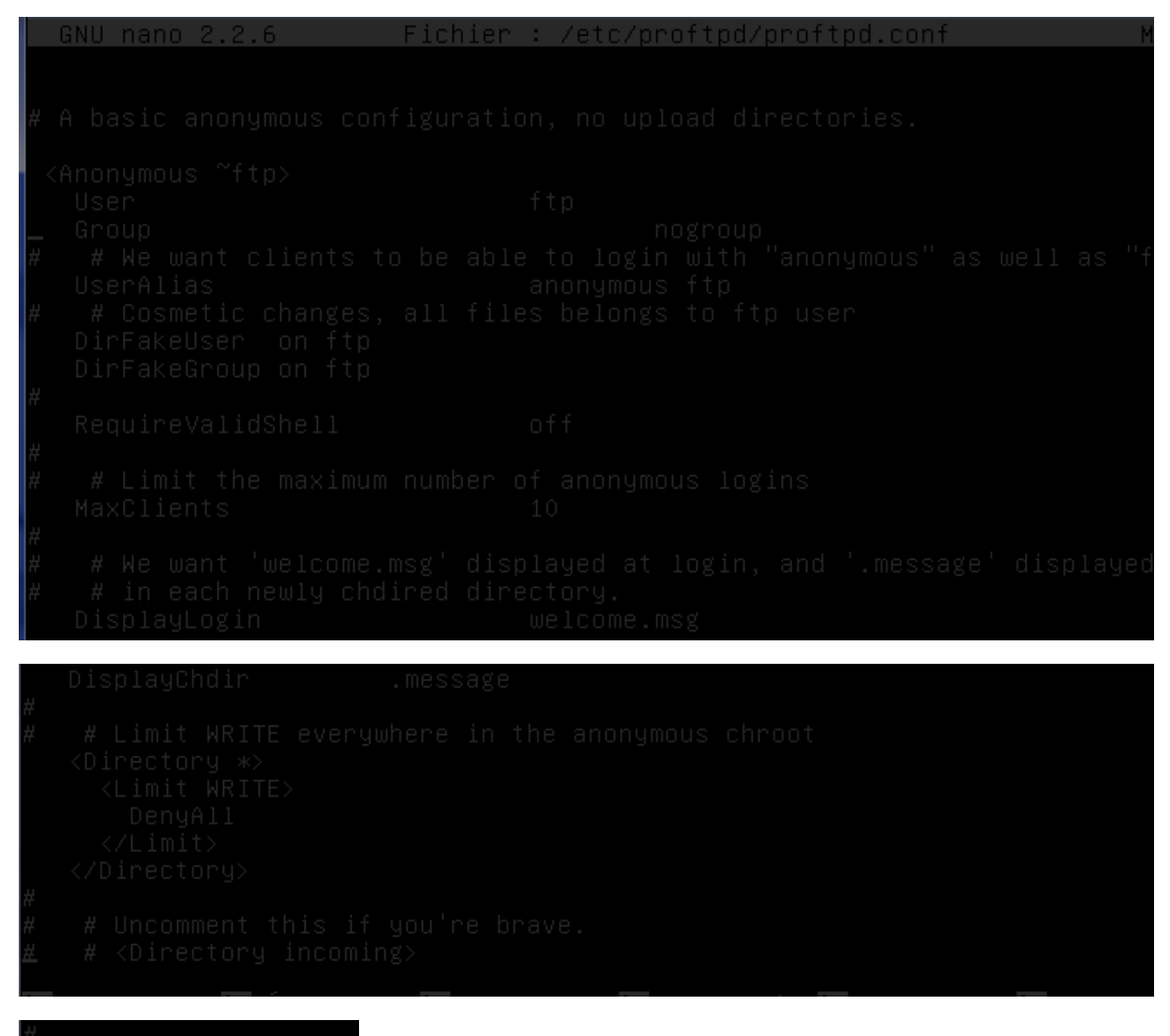

\_</Anonymous>

Une fois la configuration modifiée, il faut relancer le serveur.

Pour tester que le FTP fonctionne, nous utiliserons pour la suite du TP WinSCP

Il faut donc choisir sur le logiciel la connexion en FTP, puis rentrer l'adresse IP de la machine sur laquelle on veut se connecter. Vu que l'on à activer la connexion anonyme, on peut cocher la case. Il suffit ensuite de cliquer sur connexion et voilà, nous sommes connectés.

| Contraction = Winself |                                                                                                    |
|-----------------------|----------------------------------------------------------------------------------------------------|
| Nouveau Site          | Session         Protocole de fichier       Chiffrement :         FTP       Pas de cryptage         Nom d'hôte       Numéro de port         192. 168. 1. 144       21 ▲         Nom d'utilisateur       Mot de passe         aponymous       Passe |
|                       | Sauver V                                                                                                    |
|                       |                                                                                                    |
| Outils  Gestionnaire  | Connexion Termer Aide                                                                                                    |

Le logiciel est séparé en deux parties, à gauche on a le poste sur lequel on est, et à droite le serveur Debian. Maintenant il suffit de faire glisser les fichiers que l'on veut dans le répertoire que l'on veut. Cependant, lorsque l'on veut se déplacer dans l'arborescence, on ne peut pas, et on ne peut pas déplacer un fichier (pour mon test une image), car nous n'avons pas encore les droits.

| 🚡 - anonymous@192.168                                                                                                    | 3.1.144 - Wins | бСР                                                                                                    |                                                                                                    |                          |            |                      |                     |
|----------------------------------------------------------------------------------------------------|----------------|----------------------------------------------------------------------------------------------------|----------------------------------------------------------------------------------------------------|--------------------------|------------|----------------------|---------------------|
| Local Marquer Fichiers                                                                                                    | Commande       | s Session Options I                                                                                                    | Distant Aide                                                                                                    |                          |            |                      |                     |
| 🖶 🔀 📚 Synchroniser                                                                                                    | 🗖 🦑 🖪          | 🗄 🏟 🖹 📦 File                                                                                                    | • Réglages de transf                                                                                                    | ert Défaut               | - 🥩 -      |                      |                     |
| 📮 anonymous@192.168.1                                                                                                    | .144 🚅 No      | ouvelle session                                                                                                    |                                                                                                    |                          |            |                      |                     |
| Mes documents                                                                                                    | - 🔗 🔽 🕴        | 🔶 - 🔶 - 📔 🛅                                                                                                    | <b>1 2</b> %                                                                                                    | 🌗 /· 🔹 🚰 🔽 🖛 🔹           | -> - E     | 🗊 🏫 🎜 🖬 Recher       | cher des fichiers » |
| Envoyer 🙀 📝 Edit                                                                                                    | er 🗙 🛃 🛛       | Propriétés 📑 📑                                                                                                    | ± - V                                                                                                    | 🛛 🚔 Télécharger 🙀 📝      | Editer 🗙 📰 | 🖞 🕞 Propriétés 📑 📑   | + - V               |
| C:\Users\amariette\Docum                                                                                                    | ents           |                                                                                                    |                                                                                                    | /                        |            |                      |                     |
| Nom                                                                                                    | Taille         | Туре                                                                                                    | Date de modification                                                                                                    | Nom                      | Taille     | Date de modification | Droits              |
| <ul> <li></li> <li>copie USB</li> <li>GNS3</li> <li>ISO</li> <li>MARIETTE</li> <li>Mes formes</li> <li>Modèles Office perso</li> <li>openElement</li> <li>Visual Studio 2010</li> <li>Visual Studio 2013</li> <li>debian8.5.machine 1</li> </ul> | 513 323 KB     | Répertoire parent<br>Dossier de fichiers<br>Dossier de fichiers<br>Dossier de fichiers<br>Dossier de fichiers<br>Dossier de fichiers<br>Dossier de fichiers<br>Dossier de fichiers<br>Dossier de fichiers<br>Dossier de fichiers<br>Open Virtualizatio | 19/09/2016 08:20:55<br>18/05/2016 16:26:15<br>12/05/2016 17:20:25<br>02/09/2016 14:33:05<br>12/05/2016 14:19:09<br>18/01/2016 16:27:42<br>17/09/2015 15:49:55<br>02/12/2015 16:56:03<br>29/09/2015 09:28:04<br>30/11/2015 17:13:35<br>19/09/2016 08:22:17 |                          | 1 KB       | 19/05/2015 13:11:31  | fw-ff               |
| •                                                                                                    |                |                                                                                                    |                                                                                                    |                          |            |                      | •                   |
| 0 B de 502 MB dans 0 de 10                                                                                                    |                |                                                                                                    | 5 cachés                                                                                                    | 0 B de 170 B dans 0 de 1 |            |                      |                     |

Mais ce n'est pas ça qui nous intéresse pour le moment. De base, les serveurs FTP sont configurés en mode Actif. C'est le mode par défaut des clients FTP. Le client établi dans un premier temps une session TCP sur le port 21 (FTP) du serveur. Une fois la session établile et l'authentification FTP acceptée, c'est le serveur qui établit une session TCP (avec le port source 20, FTP-DATA) vers un port dynamique du client.

Le mode passif est conseillé à partir du moment où les clients peuvent se trouver derrière un Firewall/NAT. Comme le FTP actif, le client établi une première session TCP sur le port 21 (FTP) du serveur. Une fois la session établie et l'authentification FTP acceptée, on demande au serveur de se mettre en attente de session TCP grâce à la commande PASV. Alors le client peut établir une seconde session TCP sur un port dynamique vers le serveur. Le numéro de port dynamique est transmis du serveur vers le client suite à la commande PASV.

Pour activer le mode passif, il suffit simplement d'aller dans proftpd.conf et de décommenter la ligne suivante et de renseigner les ports que l'on veut utiliser :

```
      GNU nano 2.2.6
      Fichier : /etc/proftpd/proftpd.conf
      Me

      # DefaultRoot
      ~

      # Users require a valid shell listed in /etc/shells to login.
      #

      # Users require a valid shell listed in /etc/shells to login.
      #

      # Use this directive to release that constrain.
      #

      # RequireValidShell
      off

      # Port 21 is the standard FTP port.
      Port

      Port
      21

      # In some cases you have to specify passive ports range to by-pass
      #

      # firewall limitations. Ephemeral ports can be used for that, but
      #

      # feel free to use a more narrow range.
      #

      # PassivePorts
      63000 65000

      # If your host was NATted, this option is useful in order to
```

Après avoir fait les modifications, il faut redémarrer le serveur.

Pour le moment on ne peut pas vérifier le fonctionnement, mais on pourra le constater après.

Maintenant nous allons permettre l'accès au répertoire public\_html d'un utilisateur. Pour notre cas, nous allons utiliser l'utilisateur anthony que l'on a créé à l'installation de la machine.

Il faut tout d'abord activer les dossiers utilisateurs en tapant la commande suivante :

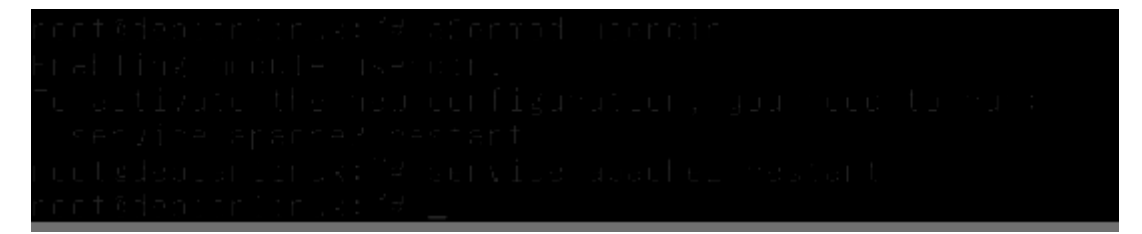

Après avoir redémarré apache2, il faut se déconnecter puis se connecter avec l'utilisateur et créer le dossier. On peut suivre la procédure précédemment créer pour voir comment procéder.

## Analyse de trame

Nous n'avons pas eu le temps de le faire.

## **MySQL**

Le but de cette installation sera de pouvoir créer des utilisateurs directement via une base de données, comme cela tous les utilisateurs créés seront dans le même groupe et auront-le même ID.

Pour ce faire nous allons d'abord installer mysql-server avec la commande suivante.

root@debian8:~# apt install mysql–server\_\_

Lors de l'installation, on nous demande de rentrer le mot de passe pour pouvoir se connecter sur la base de données.

| Configuration de mysql-server-5.5<br>Il est très fortement recommandé d'établir un mot de passe pour le<br>compte d'administration de MySQL (« root »). |
|----------------------------------------------------------------------------------------------------|
| Si ce champ est laissé vide, le mot de passe ne sera pas changé.                                                                                        |
| Nouveau mot de passe du superutilisateur de MySQL :                                                                                                    |
| <u>*****</u>                                                                                                    |
| <0k>                                                                                                    |
|                                                                                                    |

J'ai mis root comme mot de passe.

Maintenant il faut installer un packet qui va nous servir pour le fpt.

root@debian8:∼# apt install proftpd−mod−mysql\_

Maintenant, nous allons devoir créer des bases de données. Cependant, cela serait trop long de le faire, notre professeur nous a donc donné un script à mettre en FTP sur le home de l'user. En l'utilisant, la base sera remplie directement.

Il faut mettre le script que notre prof nous a donné dans le home de l'user.

proftpd\_mysql

| DUPONT | ANTHONY |
|--------|---------|
|--------|---------|

| /home/antoineh                                             |        |                                            |                    |
|------------------------------------------------------------|--------|--------------------------------------------|--------------------|
| Nom                                                        | Taille | Date de modification                       | Droits             |
| <ul> <li>public_html</li> <li>proftpd_mysql.txt</li> </ul> | 3 KB   | 26/09/2016 08:58:50<br>10/03/2014 10:09:32 | rwxr-xr-x<br>rw-rr |

Une fois que c'est fait on peut se connecter sur la base pour voir que tout est bien fait :

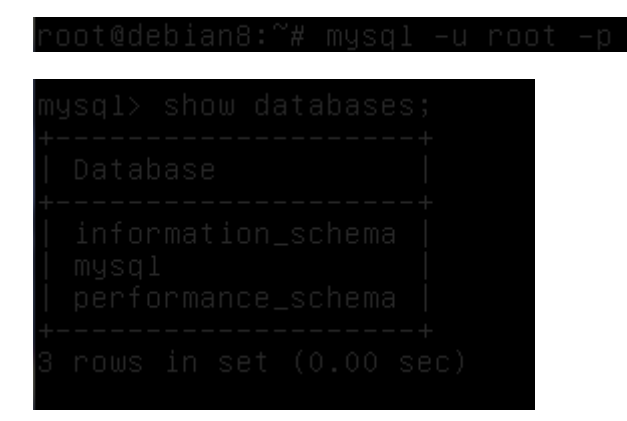

Il nous faut maintenant créer la table, qui va contenir nos users.

mysql> create database proftpd; Query OK, 1 row affected (0.01 sec)

Il faut ensuite utiliser la commande suivante pour pouvoir l'utiliser :

mysql> grant select, insert, update, delete on proftpd.\* to 'proftpd'@'localhost ' identified by 'root'; Query OK, O rows affected (0.00 sec)

Il faut utiliser ensuite la commande suivante :

mysql> flush privileges; Query OK, O rows affected (O.OO sec)

Maintenant, nous pouvons quitter mysql. Il faut maintenant remplir la table précédemment créée des champs, c'est là que nous allons utiliser le script de notre professeur. Il faut rentrer la commande suivant afin de remplir les champs.

root@debian8:~# mysql –u proftpd –p proftpd < /home/antoineh/proftpd\_mysql.txt Enter password:

Il faut ensuite ce connecter en superutilisateur, puis aller dans la base proftpd

mysal> use proftpd;\_

Maintenant quand on liste ce qu'on à dedans :

| mysql> desc f               | tpgroup; |  |  |
|-----------------------------|----------|--|--|
| Field                       |          |  |  |
| groupname<br>gid<br>members |          |  |  |
| 3 rows in set               |          |  |  |

Maintenant on veut lister ce qui est présent dans la table des utilisateurs, mais on peut constater que celle-ci est vide.

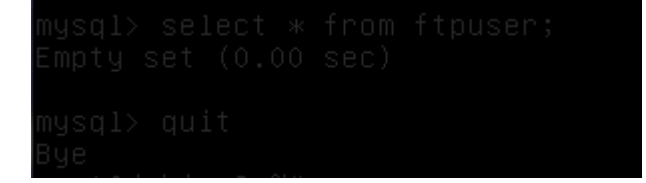

Nous allons maintenant nous rendre dans le fichier proftpd.conf et décommenter puis modifier certaines lignes, que voici.

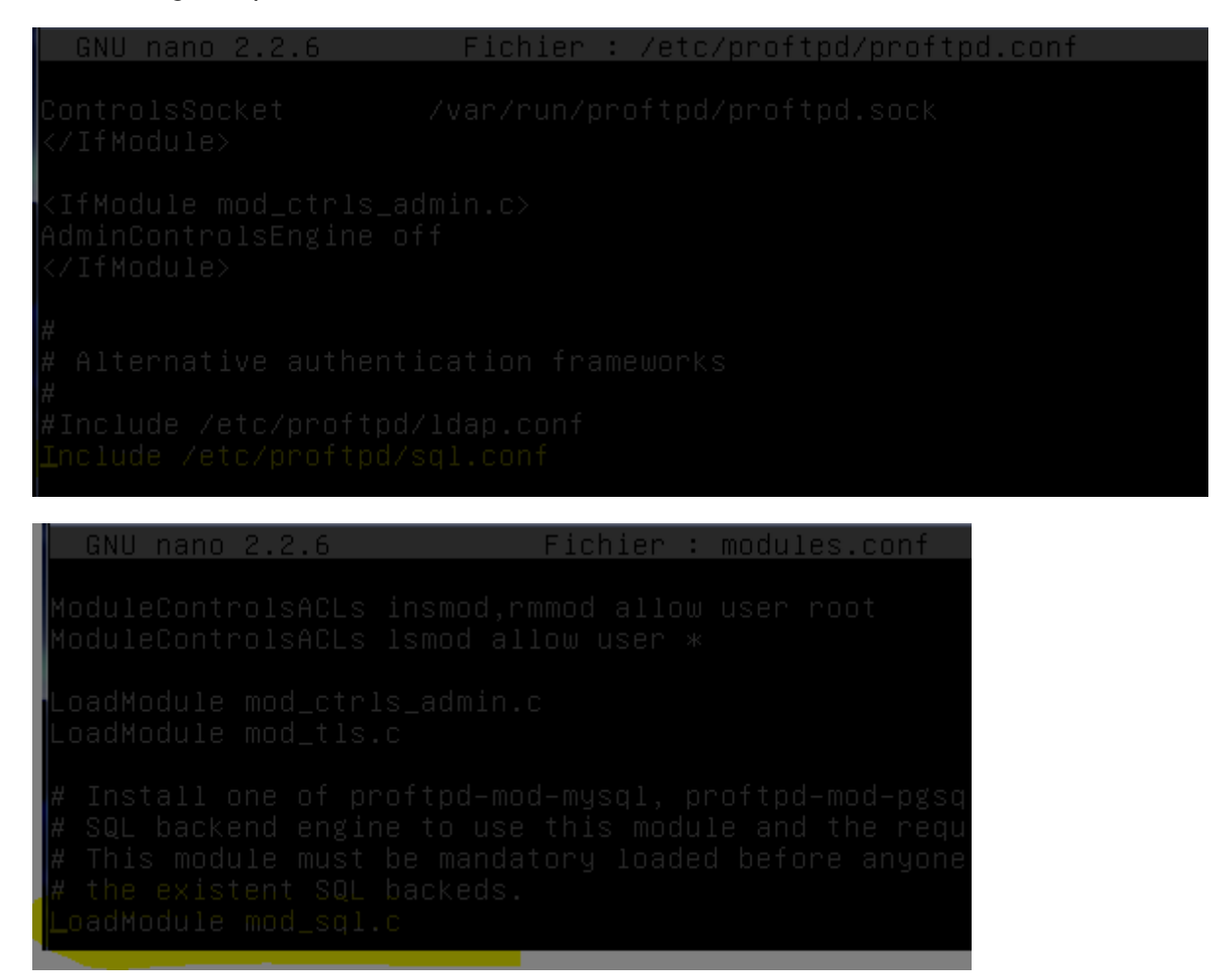

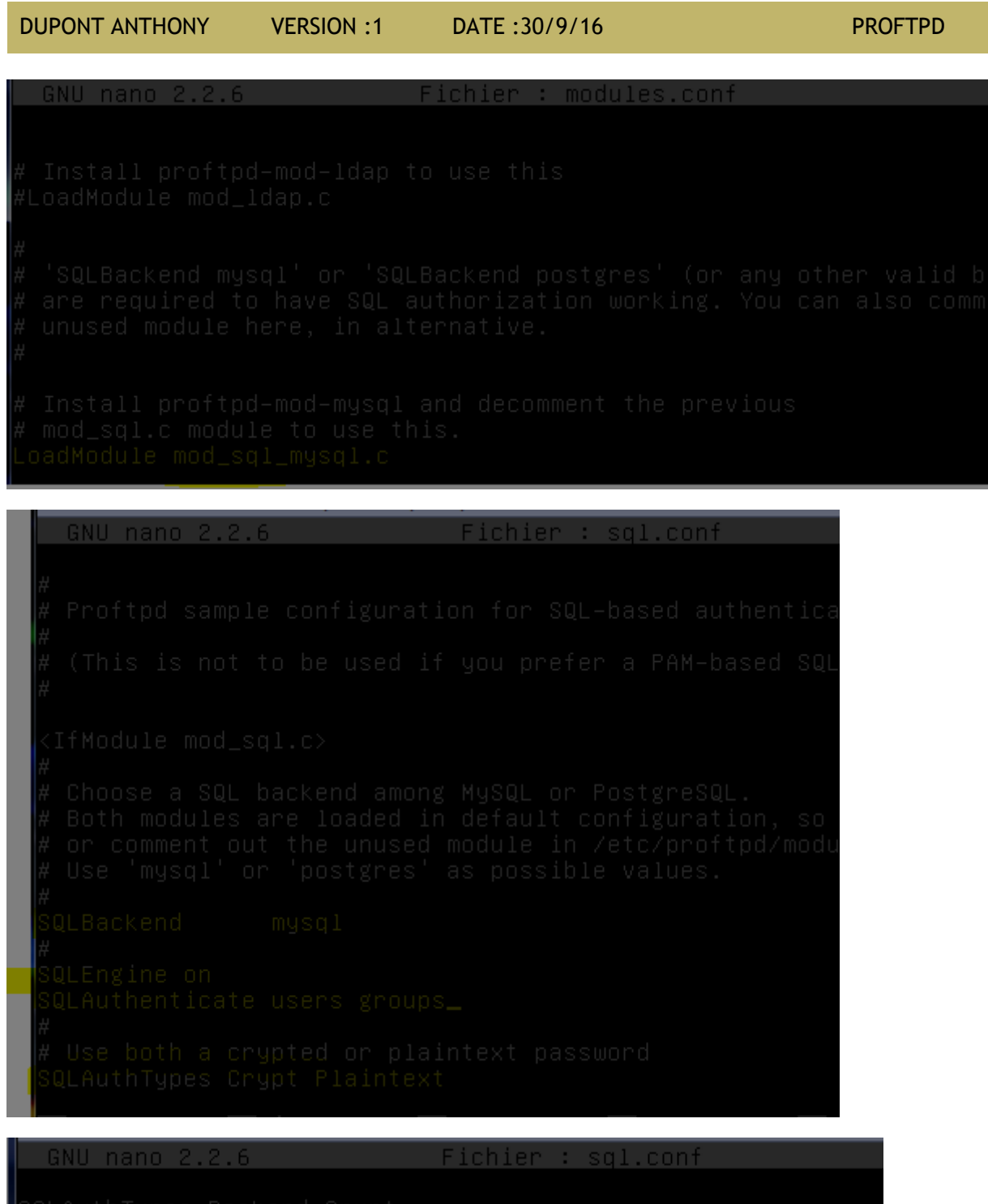

SQLAuthTypes Backend Crypt # # Connection SQLConnectInfo proftpd@localhost proftpd root\_ # # Describes both users/groups tables

Le mot de passe root est celui que l'on utilise d'habitude.

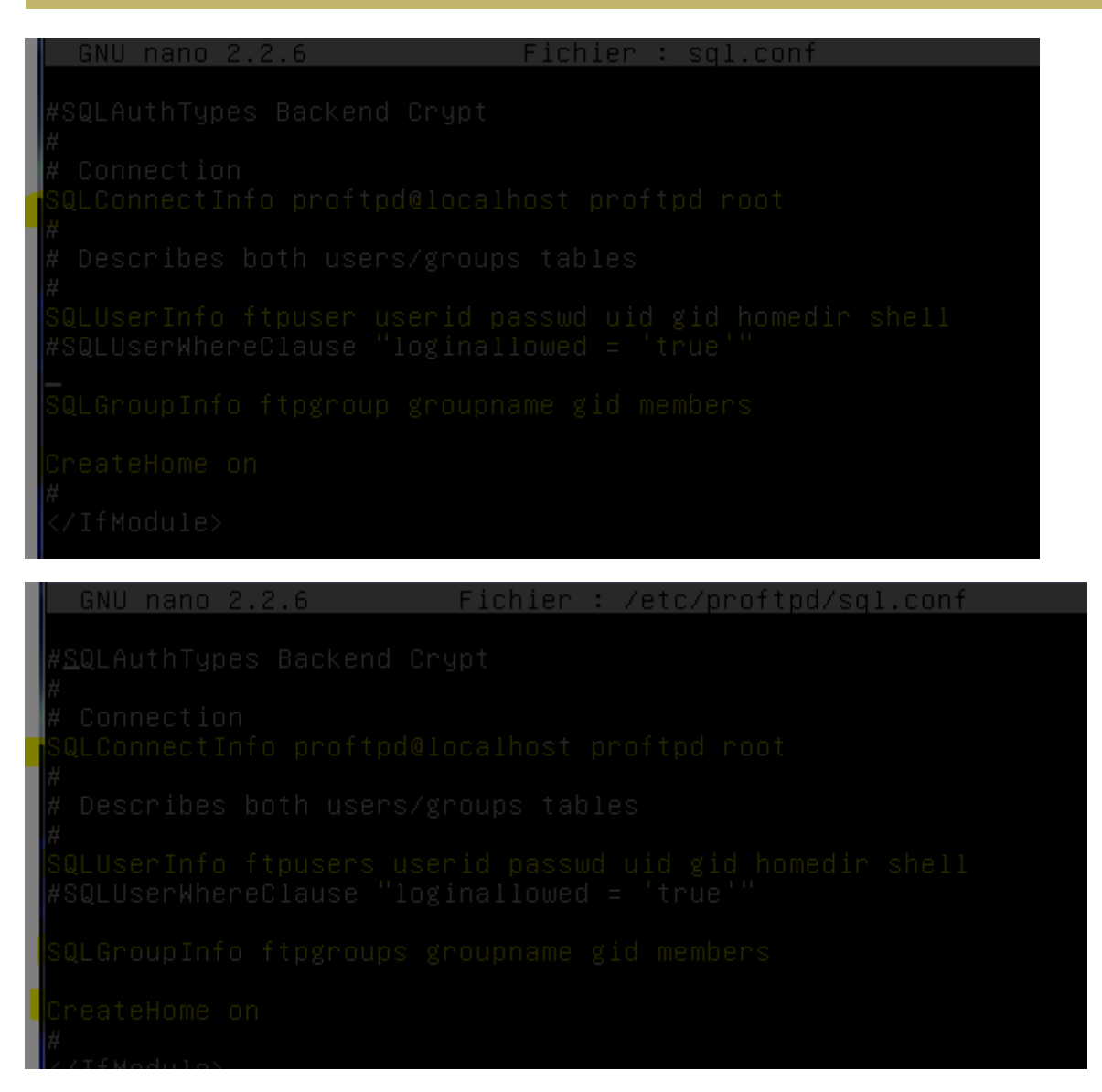

Une fois toutes les modifications faites, on redémarre le service proftpd.

Il nous fait maintenant ajouter un groupe avec un gid précis, comme ça quand on créera les utilisateurs directement depuis la base de donnée ils seront ajoutés dans le bon groupe et auront directement le bon id.

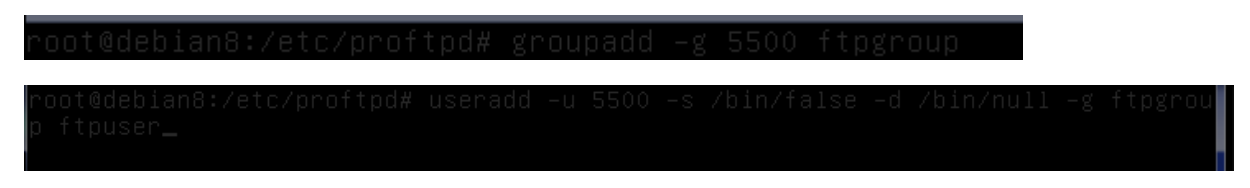

Une fois cela fait, nous allons lister les groupes et vérifier que tout a bien été ajouté.

root@debian8:/etc/proftpd# cat /etc/group\_

| DUPONT ANTHONY | VERSION :1 | DATE :30/9/16 |
|----------------|------------|---------------|
|----------------|------------|---------------|

| utmp:x:43:               |
|--------------------------|
| video:x:44:antoineh      |
| sasl:x:45:               |
| plugdev:x:46:antoineh    |
| staff:x:50:              |
| games:x:60:              |
| users:x:100:             |
| nogroup:x:65534:         |
| input:x:101:             |
| systemd-journal:x:102:   |
| systemd-timesync:x:103:  |
| systemd-network:x:104:   |
| systemd-resolve:x:105:   |
| systemd-bus-proxy:x:106: |
| crontab:x:107:           |
| netdev:x:108:antoineh    |
| Debian-exim:x:109:       |
| messagebus:x:110:        |
| mlocate:x:111:           |
| ssh:x:112:               |
| antoineh:x:1000:         |
| ssl-cert:x:113:          |
| mysql:x:114:             |
| htpgroup:x:5500:         |

Le groupe est bien créé, mais on peux constater que l'utilisateur n'est pas dans le groupe. Il faut utiliser la commande suivante afin de l'ajouter.

#### root@debian8:/etc/proftpd# gpasswd –a ftpuser ftpgroup Ajout de l'utilisateur ftpuser au groupe ftpgroup

Maintenant nous allons nous connecter sur mysql avec l'utilisateur proftd, avec le mot de passe proftpd, directement dans la base proftpd

```
root@debian8:/etc/proftpd# mysql –u proftpd –p proftpd
Enter password:
```

Nous allons maintenant insérer dans la base proftpd ftpuser.

```
mysql> insert into ftpgroup values ('ftpgroup',5500,'ftpuser');
Query OK, 1 row affected (0.00 sec)
```

Pour vérifier que l'entrée est bien ajoutée, on utilise la requête SQL select \* from frpgroup

| groupname |  |
|-----------|--|
|           |  |
|           |  |

Maintenant que la base est prête, nous pouvons ajouter des utilisateurs directement via celleci . Les utilisateurs seront directement créés dans le bon groupe et avec le bon gid. mysql> insert into ftpuser values (1, titl',encrypt('secret'),5500,5000, /nome/t iti','/sbin/nologin','','','',''); Query ΩK. 1 row affected. 4 warnings (0.00 sec)

Il faut modifier la ligne suivante dans /etc/proftpd/proftpd.conf

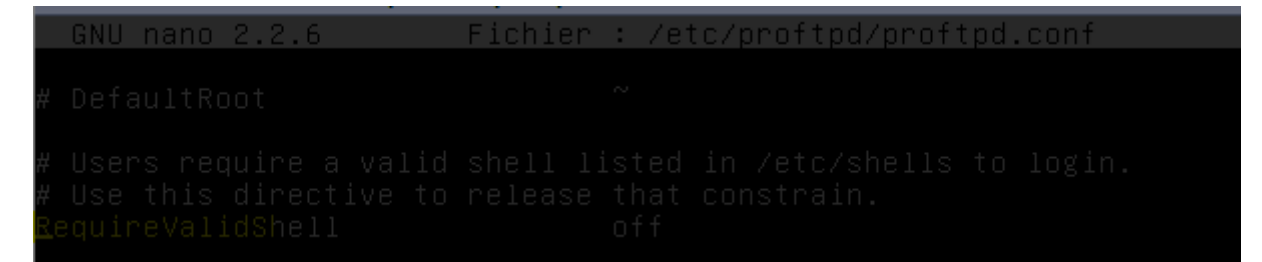

Une fois cela fait on redémarre le service.

Pour faire le test, nous allons tenter de nous connecter en FTP avec le logiciel WinSCP sur le serveur, avec l'utilisateur titi et le mot de passe secret. C'est l'utilisateur que nous avons créé précédemment directement dans le mysql.

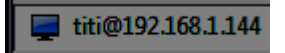

#### Installation de Keepalived

Pour la suite nous allons avoir besoin de deux serveurs avec FTP d'installé dessus. Nous avons alors cloné le serveur que nous utilisions précédemment. Les opérations qui vont suivre doivent êtres répétées sur les deux serveurs.

Pour installer il suffit de faire apt-get install keepalived.conf, puis créer le fichier de configuration suivant :

```
root@debian8:~# apt-get install keepalived
```

Pour le moment on le fait simple, il suffit de le remplir avec ça :

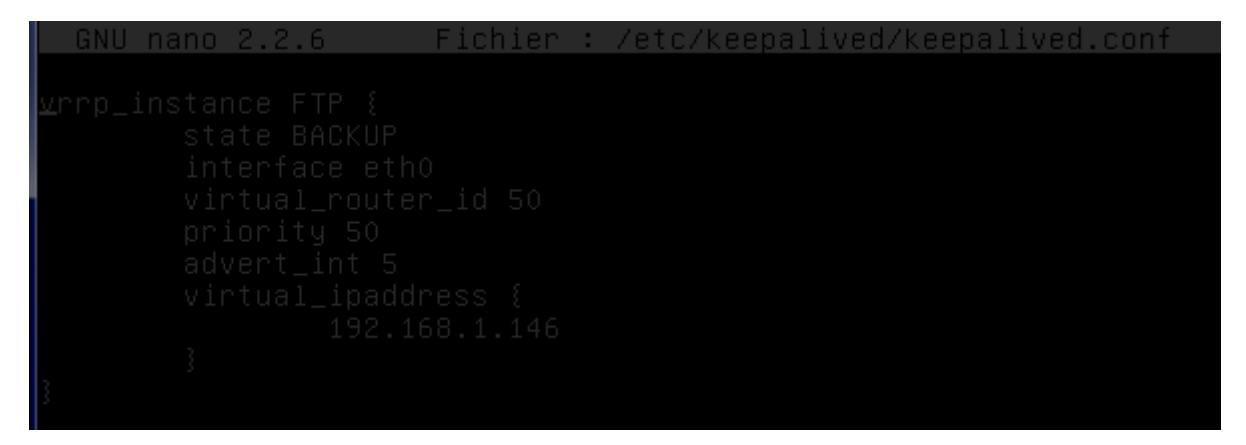

Maintenant il suffit de redémarrer le service et de se connecter sur WinSCP sur l'adresse IP virtuelle avec un utilisateur quelconque. Nous avons utilisé titi pour faire le test.

Maintenant que l'on a vu que l'adresse virtuelle fonctionne, il faut tester si le service keepalive en lui-même fonctionne aussi.

Pour ce faire, on va éteindre le service sur le serveur maitre et voir si la bascule ce fait correctement sur le backup.

| Sep 30 14:20:56 debian8 | /etc/mysql/debian-start[963]: /usr/bin/mysql_upgrade: th            |
|-------------------------|---------------------------------------------------------------------|
| e 'basedir' option is   | always ignored                                                      |
| Sep 30 14:20:56 debian8 | /etc/mysql/debian–start[963]: Looking for 'mysql' as: /u            |
| sr/bin/mysql            |                                                                     |
| Sep 30 14:20:56 debian8 | /etc/mysql/debian–start[963]: Looking for 'mysqlcheck' a            |
| s: /usr/bin/mysqlcheck  |                                                                     |
| Sep 30 14:20:56 debian8 | /etc/mysql/debian-start[963]: This installation of MySQL            |
| is already upgraded to  | 5.5.52, useforce if you still need to run mysql_upgra               |
| de                      |                                                                     |
| Sep 30 14:20:56 debian8 | /etc/mysql/debian-start[1213]: Checking for insecure roo            |
| t accounts.             |                                                                     |
| Sep 30 14:20:56 debian8 | /etc/mysql/debian-start[1218]: Triggering myisam-recover            |
| for all MyISAM tables   |                                                                     |
| Sep 30 14:20:57 debian8 | <pre>Keepalived_vrrp[515]: VRRP_Instance(FTP) forcing a new M</pre> |
| ASTER election          |                                                                     |
| Sep 30 14:20:57 debian8 | <pre>Keepalived_vrrp[515]: VRRP_Instance(FTP) forcing a new M</pre> |
| ASTER election          |                                                                     |
| Sep 30 14:21:02 debian8 | <pre>Keepalived_vrrp[515]: VRRP_Instance(FTP) Transition to M</pre> |
| ASTER STATE             |                                                                     |
| Sep 30 14:21:07 debian8 | <pre>Keepalived_vrrp[515]: VRRP_Instance(FTP) Entering MASTER</pre> |
| STATE                   |                                                                     |

Une fois donc que le service est arrêté sur le serveur, on regarde les logs sur l'autre serveur pour voir s'il est bien passé en maitre.

On peut voir dans les logs que le serveur est passé en MASTER, ce qui confirme le fonctionnement de Keepalive.

Le fonctionnement du service est donc bien confirmé.

Cependant, cela n'a énormément d'intérêt. En effet, ce que l'on veut ce n'est pas particulièrement de savoir si le service keepalive est tombé en panne ou non, mais de savoir si le service FTP fonctionne toujours ou non. Nous allons modifier les fichiers de conf afin que lorsque le service FTP tombe, on bascule sur le second serveur automatiquement.

Petite erreur dans les captures, il faut mettre le port 80 à la place du port 21 ! En effet, faire du round robin avec le FTP n'est pas possible, nous l'avons découvert lors des tests. Lorsque l'on ce connecte sur un serveur FTP, on reste connecté dessus, et il est impossible de basculer directement sur un autre sans authentification de la part du client. Nous avons donc décider de faire le changement de serveur si le service web (qui utilise le port 80) tombe en panne, tant pis pour le 21 qui est celui du FTP

Après avoir redémarré le service keepalive, on peut effectuer les tests.

Pour voir si l'on arrive à se connecter maintenant, il suffit de lancer WinSCP et de se connecter sur l'adresse IP virtuelle.

Si l'on arrive à se connecter, alors c'est que le service fonctionne. Maintenant nous allons tester la continuité de service.

Il suffit pour effectuer le test d'éteindre le serveur comme précédent et de voir dans les logs si l'autre serveur est bien passé en master. Nous pouvons aussi rafraichir une page web qui est contenue sur le serveur et voir si celle-ci bascule bien d'un serveur à l'autre.